# Wikiprint Book

Title: Raporty w innych modułach i jako portlety

Subject: eDokumenty - elektroniczny system obiegu dokumentów, workflow i CRM - NewBusinessAdmin/Reports/Portlets

Version: 9

Date: 07/26/25 14:28:26

# **Table of Contents**

| Raporty w innych modułach i jako portlety |  |  |
|-------------------------------------------|--|--|
| Raporty w innych modułach                 |  |  |
| Raporty jako portlety                     |  |  |
| Zobacz także                              |  |  |

Podręcznik użytkownika > Raporty > Raporty w innych modułach i jako portlety

## Raporty w innych modułach i jako portlety

Raporty w systemie eDokumenty mogą być generowane lub wyświetlane w wielu miejscach. Sprawia to, że pewne dane są automatycznie zawężane do konkretnych elementów, np. raport faktur zakupu wygenerowany w kartotece klienta będzie zawierał listę faktur zakupu tylko tego kontrahenta.

#### Raporty w innych modułach

W większości modułów w systemie eDokumenty, jak i w kartotekach pojedynczych elementów tych modułów, możliwe jest generowanie wybranych raportów. Raportami w modułach zarządzamy korzystając z menu **Raporty**.

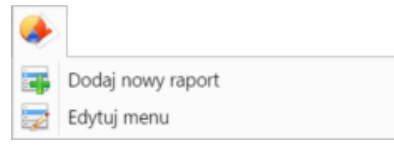

Rozwinięte menu Raporty w Pasku narzędzi modułu

Aby wygenerować raport, np. w module **Zadania**, klikamy menu **Raporty** w **Pasku narzędzi** i z rozwiniętej listy wybieramy pozycję **Dodaj nowy raport**. W wyświetlonym oknie wskazujemy moduł, np. **Moduł zadań**, po czym z listy **Raport** wybieramy typ raportu. Po zaznaczeniu opcji **dostęp tylko dla wybranych** możemy uprawnić do generowania raportu wybrane osoby, które wybierzemy po kliknięciu ikony **a** umieszczonej za listą **Pracownicy**.

| Menu raportu | - ×                                                                   |
|--------------|-----------------------------------------------------------------------|
| Miejsce:     | Moduł zadań 👻                                                         |
| Raport:      | wybierz 👻                                                             |
| Pracownicy:® | 🗌 dostęp tylko dla wybranych<br>Systemu Administrator - Demo S.A. 🔹 🔩 |
|              | Zapisz Zamknij                                                        |

Po kliknięciu przycisku **Zapisz** nazwa raportu będzie wyświetlona na liście po powtórnym kliknięciu ikony **Raporty**. Po kliknięciu nazwy zostanie wyświetlony podgląd wydruku raportu.

| ٠        | LISTA NIEZAŁATWIONYCH ZADAŃ - PRZ |
|----------|-----------------------------------|
| <b>.</b> | Dodaj nowy raport<br>Edytuj menu  |

Zawartość listy raportów możemy modyfikować. W tym celu klikamy **Raporty > Edytuj menu**. W oknie **Menu raportów** wyświetlona zostaje lista aktywnych raportów. Aby dodać nowy raport, klikamy ikonę **Nowy** w **Pasku narzędzi** i postępujemy jak wyżej.

| Menu raportów                                 | <b>X</b> |
|-----------------------------------------------|----------|
|                                               |          |
| Nazwa raportu                                 |          |
| Moduł zadań                                   |          |
| LISTA NIEZAŁATWIONYCH ZADAŃ - PRZETERMINOWANE |          |
| Wykaz zadań zleconych klientów zewnetrznych   |          |
|                                               |          |
|                                               |          |
|                                               |          |
|                                               |          |
|                                               |          |
|                                               |          |
|                                               |          |
|                                               |          |
|                                               |          |
|                                               |          |
|                                               |          |
| I∢ ∢ 1-20 ▶ ▶1 💥 20 🚍 😰 🔢 🔂                   | - 1      |
| Zam                                           | knij     |

Po zaznaczeniu nazwy raportu na liście, możemy go **modyfikować** - po kliknięciu ikony **Edycja** w **Pasku narzędzi** - lub **usunąć** - po kliknięciu ikony **Usuń** w **Pasku narzędzi** i potwierdzeniu chęci wykonania tej operacji.

#### <u>Uwaga</u>

Menu raportów możemy zarządzać również z poziomu Panelu sterowania.

## Raporty jako portlety

Raporty - najczęściej w formie wykresów - mogą być wyświetlane w Zestawieniu lub w Dashboardzie.

Aby wyświetlić raport w **Zestawieniu**, postępujemy zgodnie z instrukcją dodawania portletów. Typ raportu i opcje wyświetlania wybieramy w oknie konfiguracji portletu raportu. Aby raport został wyświetlony, konieczne jest zaznaczanie chceckboxa **Włącz/Wyłącz portlet**.

| Konfiguracja | a portletu raportu     | <b>—</b> X              |
|--------------|------------------------|-------------------------|
| Raport:      | wybierz                | •                       |
| Nazwa:       |                        |                         |
|              | 🔲 Drukuj listę         | Drukuj link             |
|              | Drukuj wykres          | Drukuj opis na wykresie |
|              | ✓ Włącz/Wyłącz portlet | 🔲 Drukuj legendę        |
| Miejsce:     | zestawienie            | •                       |
|              |                        | Zapisz Zamknij          |

Pozostałe opcje dotyczą sposobu wyświetlania raportu w oknie portletu, np. wyświetlanie wykresu z legendą. Z listy **Miejsce** wybieramy, gdzie ma być wyświetlany raport. Wskazując pozycję **kartoteka klienta**, raport będzie wyświetlony po kliknięciu odnośnika **Dashboard** w dolnej części kartoteki klienta.

### Przykład

Raport, którego ustawienia prezentuje poniższy rysunek,

| Konfiguracja portletu raportu 🗖 🔀 |                                                 |                           |  |
|-----------------------------------|-------------------------------------------------|---------------------------|--|
| Raport:                           | LISTA NIEZAPŁACONYCH FAKTUR ZAKUPU import 2015- |                           |  |
| Nazwa:                            | Niezapłacone faktury                            |                           |  |
|                                   | 🕑 Drukuj listę                                  | 🔲 Drukuj link             |  |
|                                   | 🕑 Drukuj wykres                                 | 🕑 Drukuj opis na wykresie |  |
|                                   | 🕑 Włącz/Wyłącz portlet                          | 🔲 Drukuj legendę          |  |
| Miejsce:                          | Dashboard                                       | •                         |  |
|                                   |                                                 | Zapisz Zamknij            |  |

#### będzie wyświetlony w Dashboardzie.

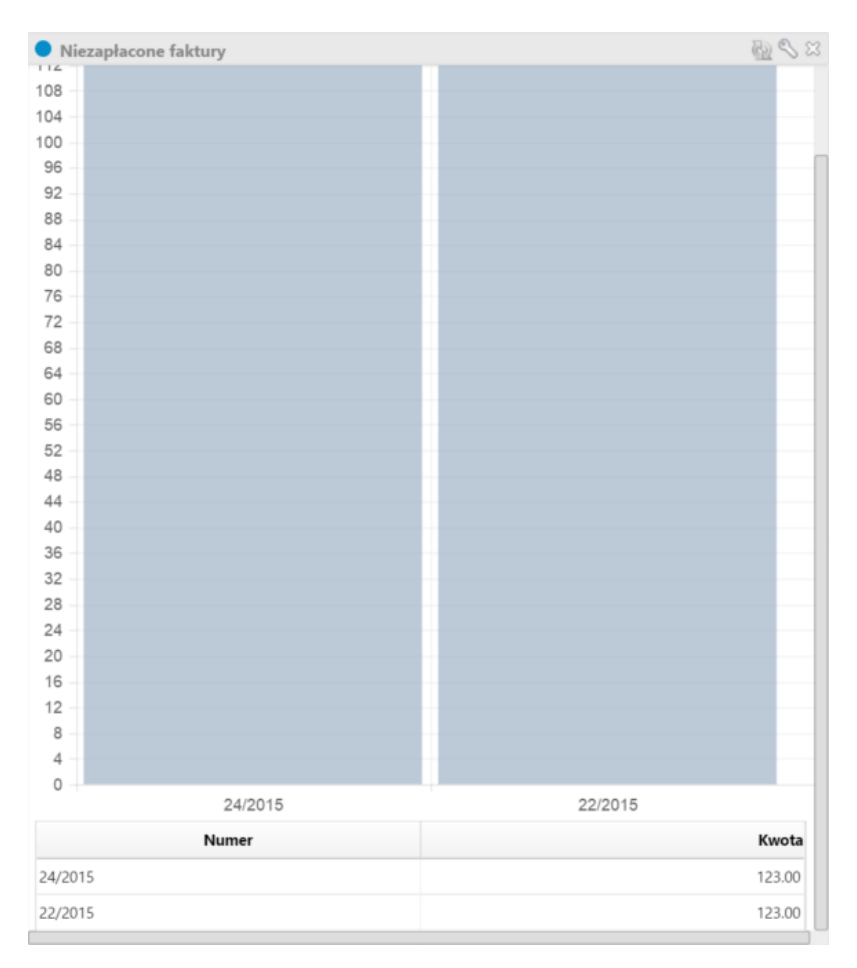

Aby dodać raport w Dashboardzie, klikamy odnośnik Dodaj raport w prawym górnym rogu i uzupełniamy formularz - zgodnie z powyższą instrukcją.

## <u>Uwaga</u>

Niezależnie od miejsca wyświetlania raportu, możemy nim zarządzać w Zestawieniu.

### <u>Uwaga</u>

Raport możemy ustawić jako portlet z poziomu kartoteki wybranego raportu. Aby tego dokonać, klikamy ikonę Ustaw jako portlet w Pasku narzędzi.

### Zobacz także

• Zestawienie